This document will guide a user through the process of logging into a Civic Access Portal user account.

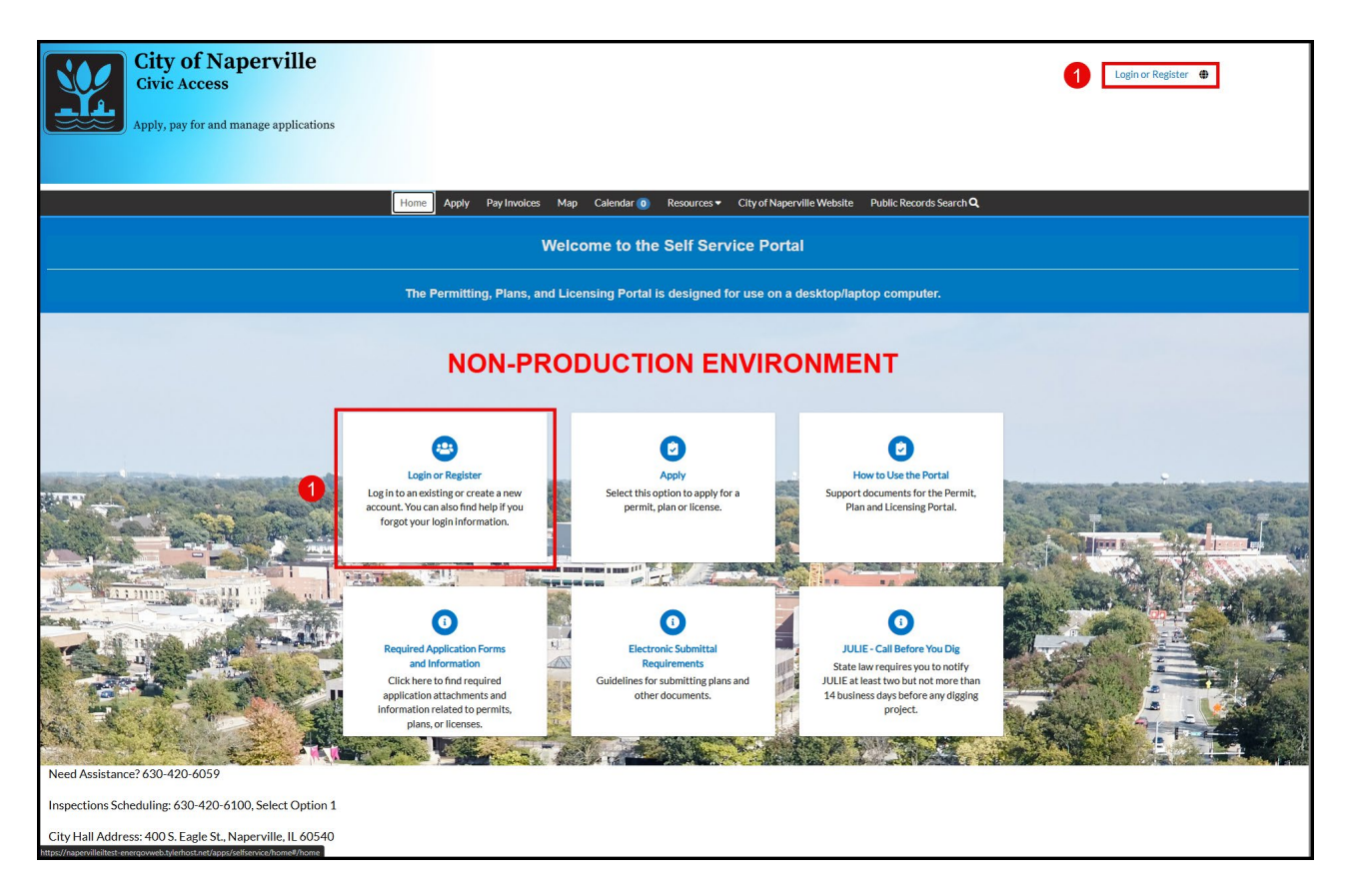

Select **Login or Register**, either from the upper-right or the Home page tile. This will take the user to the Tyler Identity Community (TID-c) login screen.

| Sign in to community access services.                                                                                                    |
|----------------------------------------------------------------------------------------------------|
| Keep me signed in     Image: Constraint of the signed in     Image: Constraint of the signed in        Image: Constraint of the signed in                                                                                                    |
| C tel C tel |
| Create an account                                                                                                    |

2 Enter the email address associated with the Civic Access Portal account in the Email address field.

**3** Click on the **Next** button to move to the verification process.

Use the **Unlock account?** hyperlink to reset an account password.

|   | A Cet a verification email                                                             |  |
|---|----------------------------------------------------------------------------------------|--|
|   | Send a verification email to <b>r**r@gmail.com</b><br>by clicking or Send me an email. |  |
| • | Send me an email                                                                       |  |
|   | Back to sign in                                                                        |  |
|   |                                                                                        |  |
|   |                                                                                        |  |
|   | —                                                                                      |  |
|   |                                                                                        |  |
|   |                                                                                        |  |
|   |                                                                                        |  |

Click the **Send me an email** button. This will send a six-digit verification email to your email account. This verification code is used to complete the login process.

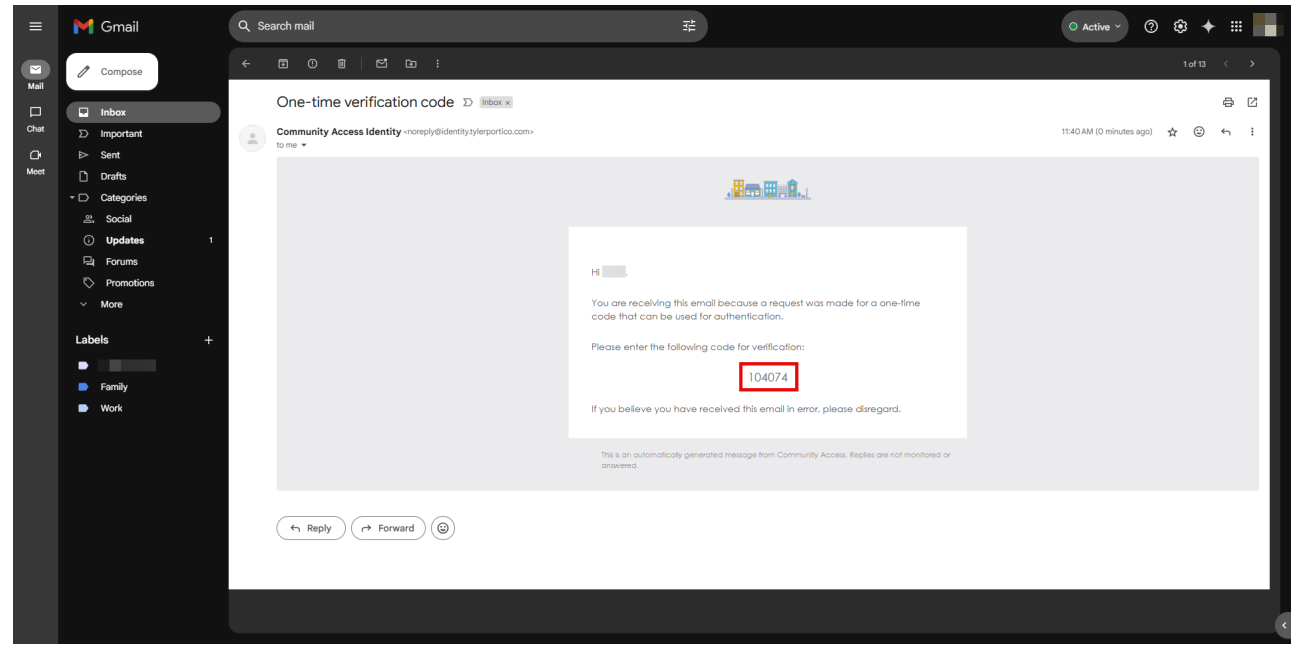

This is an example of the verification email.

| <ul> <li>Haverit received an email?<br/>Send again</li> <li>Verify with your email</li> <li>We sent an email to r**r@gmail.com. Enter<br/>the verification code in the text box.</li> <li>Enter Code</li> <li>104074</li> <li>Verify</li> <li>Back to sign in</li> </ul> | <ul> <li>Haven't received an email?<br/>Send again</li> <li>Verify with your email</li> <li>We sent an email to r**r@gmail.com. Enter<br/>the verification code in the text box.</li> <li>Enter Code         <ul> <li>104074</li> <li>Verify</li> </ul> </li> <li>Back to sign in</li> </ul> |
|----------------------------------------------------------------------------------------------------|----------------------------------------------------------------------------------------------------|
| Verify with your email         We sent an email to r***r@gmail.com. Enter         the verification code in the text box.         5         6         Verify         Back to sign in                                                                                      | Verify with your email         We sent an email to r***(@gmail.com. Enter<br>the verification code in the text box.         5         Enter Code<br>104074         6         Verify         Back to sign in                                                                                  |
| 5 Enter Code<br>104074<br>6 Verify<br>Back to sign in                                                                                                    | 5<br>Enter Code<br>10407.4<br>6<br>Verify<br>Back to sign in                                                                                                    |
| 6 Verify<br>Back to sign in                                                                                                    | 6 Verify<br>Back to sign in                                                                                                    |
| Back to sign in                                                                                                    | Back to sign in                                                                                                    |
|                                                                                                    |                                                                                                    |

**5** Type or copy and paste the six-digit code from the verification email into the **Enter Code** field.

<sup>6</sup> Click the **Verify** button to submit the six-digit code. This will complete the login process and return you to the Civic Access Portal Home page.

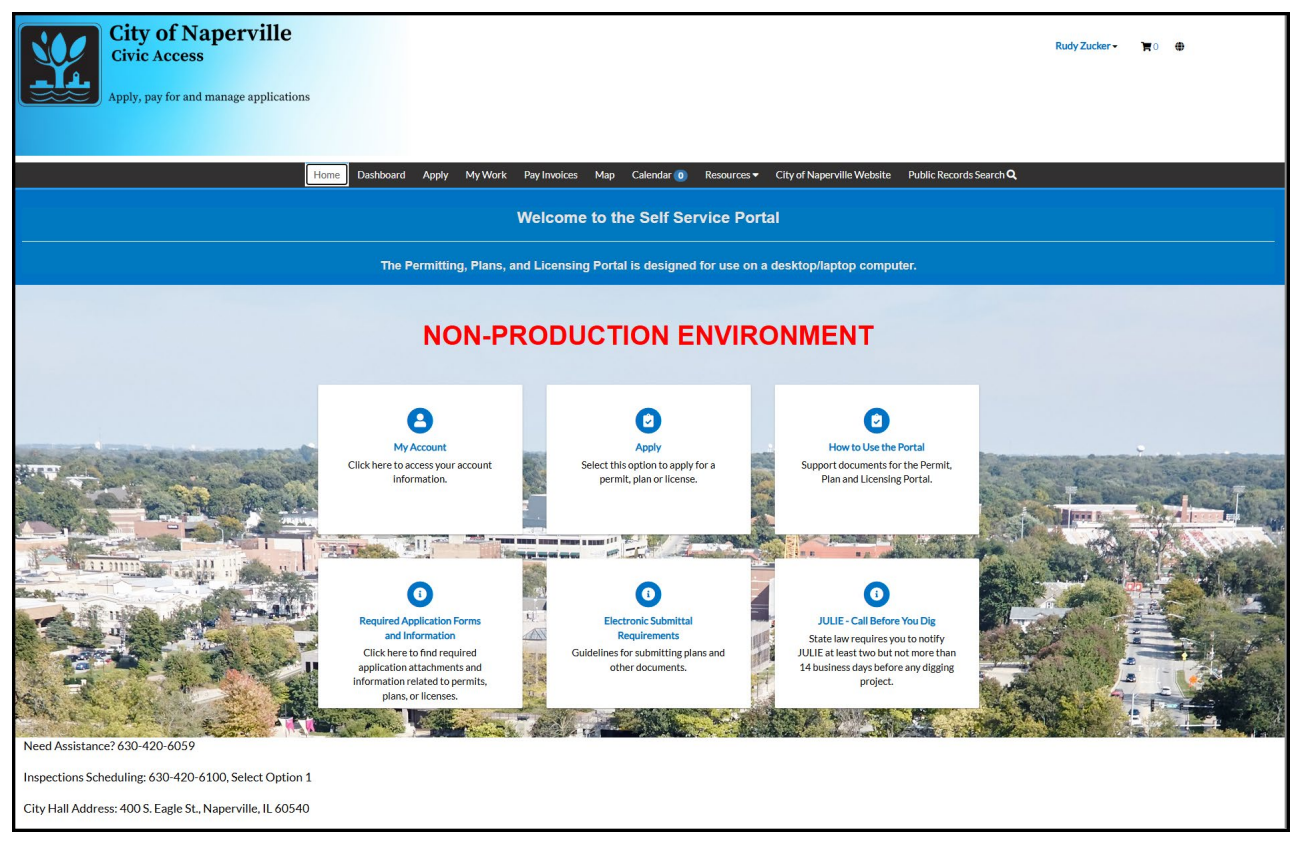